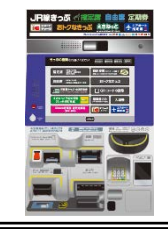

For passengers using Hokkaido Rail Pass, JR East-South Hokkaido Rail Pass or JR Tohoku-South Hokkaido Rail Pass

## How to get reserved seat tickets by reserved seat ticket vending machine

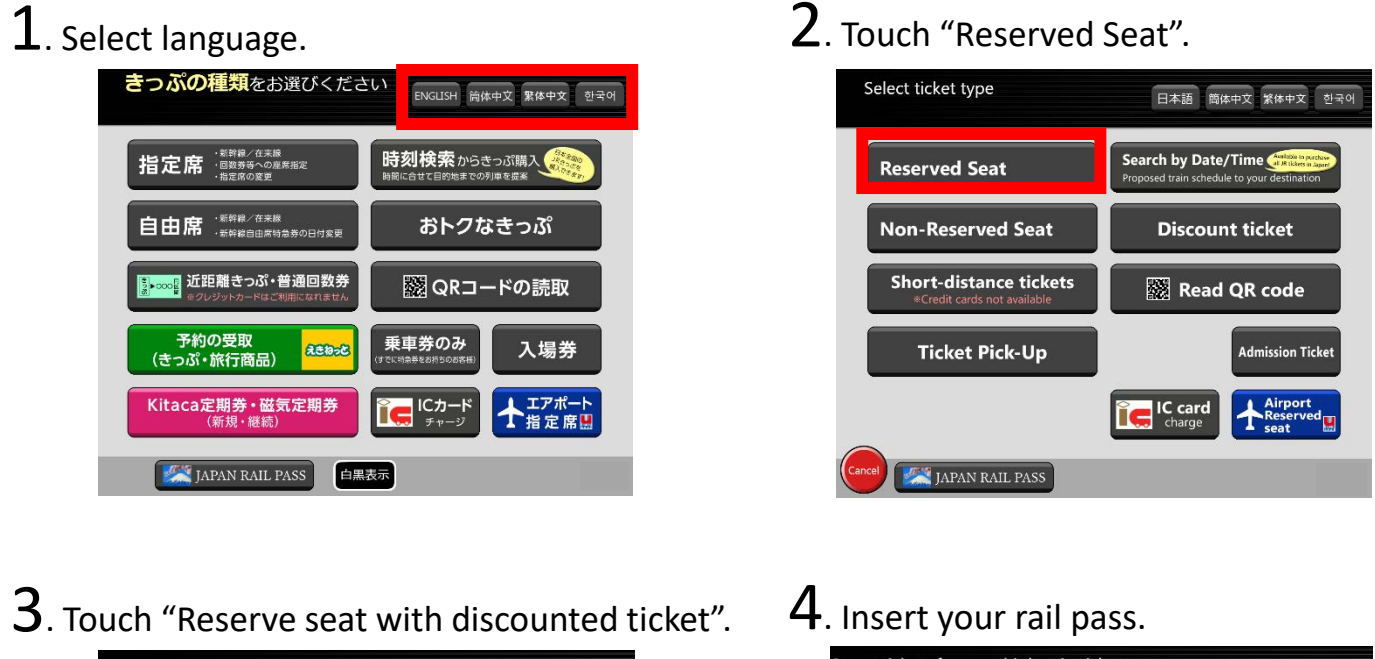

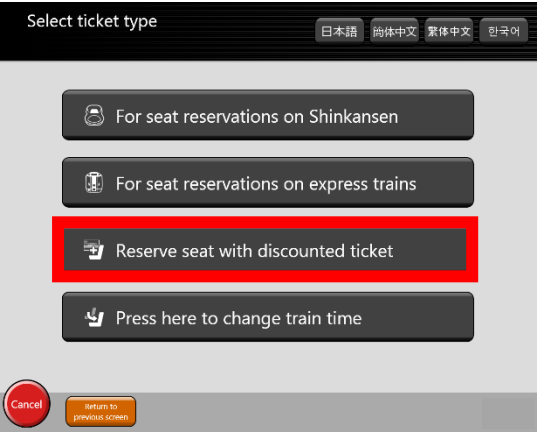

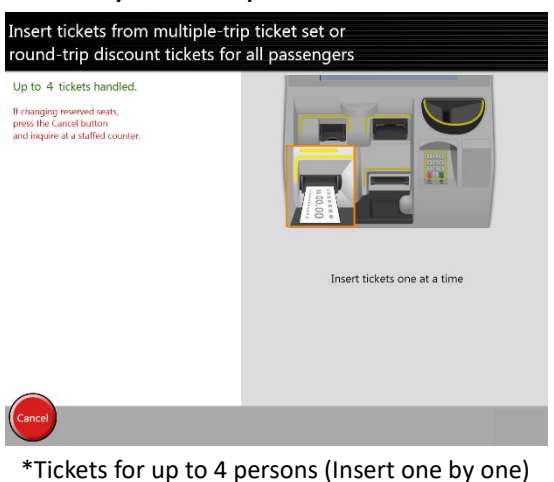

 $\mathbf{5}$ . Select a section, train, date and time etc.

| n results will be listed in<br>Egyfal/18からわせん変んし        | order of bavel time.                                                                                                    |        | Constitution Mark Entry 24 Tenders                                                                                                    |                                                                                                    |          |
|---------------------------------------------------------|----------------------------------------------------------------------------------------------------|--------|----------------------------------------------------------------------------------------------------|----------------------------------------------------------------------------------------------------|----------|
| Departure<br>station<br>Arrival<br>station<br>Date/time | Specify departure station  Fitter Specify arrival station Kedwi Kedw Feb. 24 Change Now Dep Arr. Change Adult 1 Child 0 |        | Notice pairs     Value, pairs, 24     (body)       Train QD     Amontania     Ordinary car.       Nonitor of prevenyori     Aduts: 1. Children: 0       Notice     Benerationals use: 1 linear (bits) | RESERVED SEA           SAPPORO         →           JAN. 1 (18:00%)         (18:3           AIRPOR         →           ¥***         SA |          |
| ncel Return to                                          | Fok Search                                                                                                    | Cancel | if ck ▶ Confirm                                                                                                    | 2021.11 札幌MR                                                                                                    | 00000-00 |

\*If you wish to change your train after receiving a reserved seat ticket, please change your ticket at the ticket counter.

1. Select language.

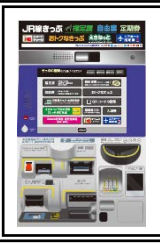

## How to receive tickets purchased by website (JR-EAST Train Reservation)

\*Rail passes cannot be received. Please visit the designated counter.

## 2. Touch "Ticket Pick-Up".

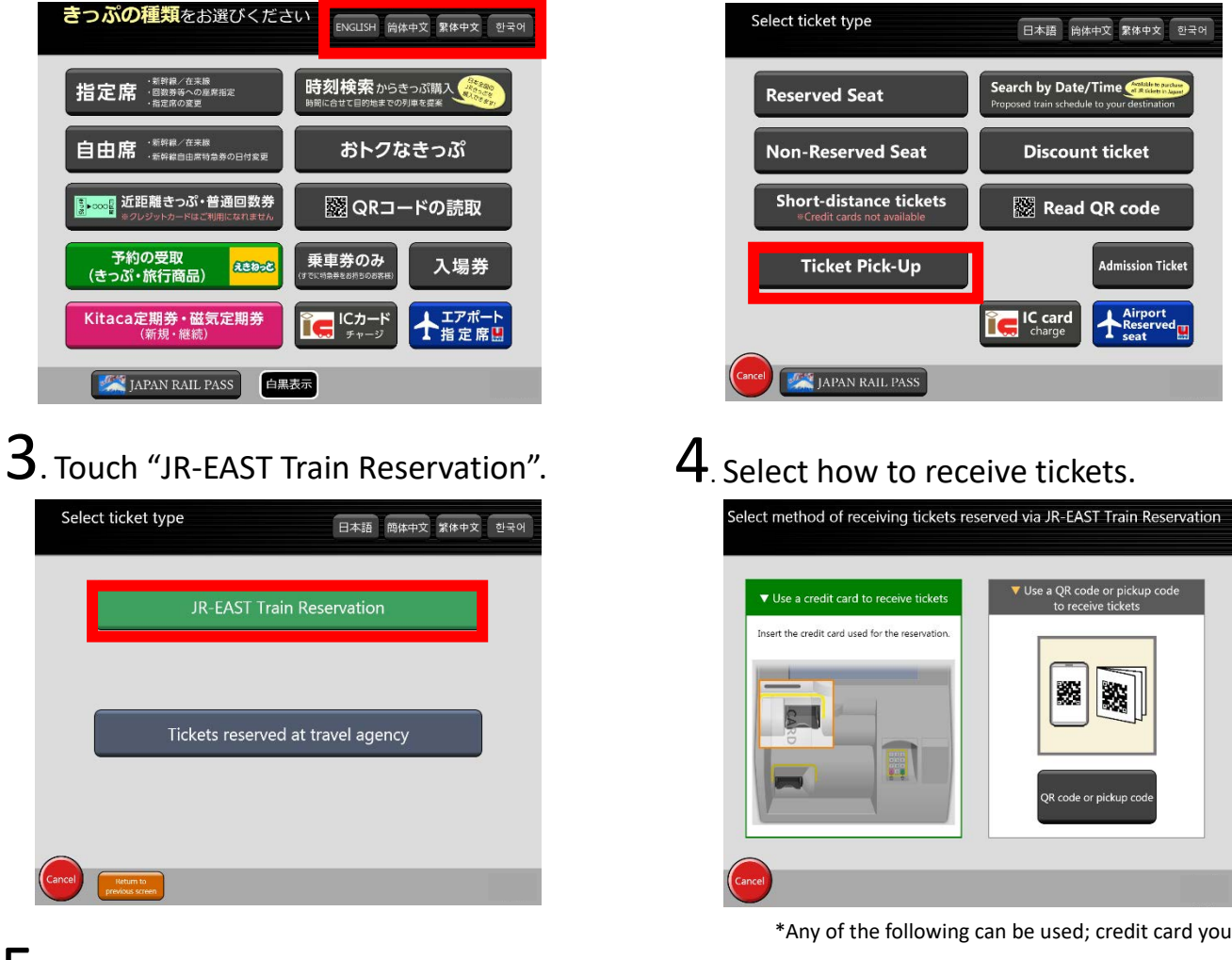

5. Confirm details and select tickets you will receive. Used for purchase, QR Code or pickup code.

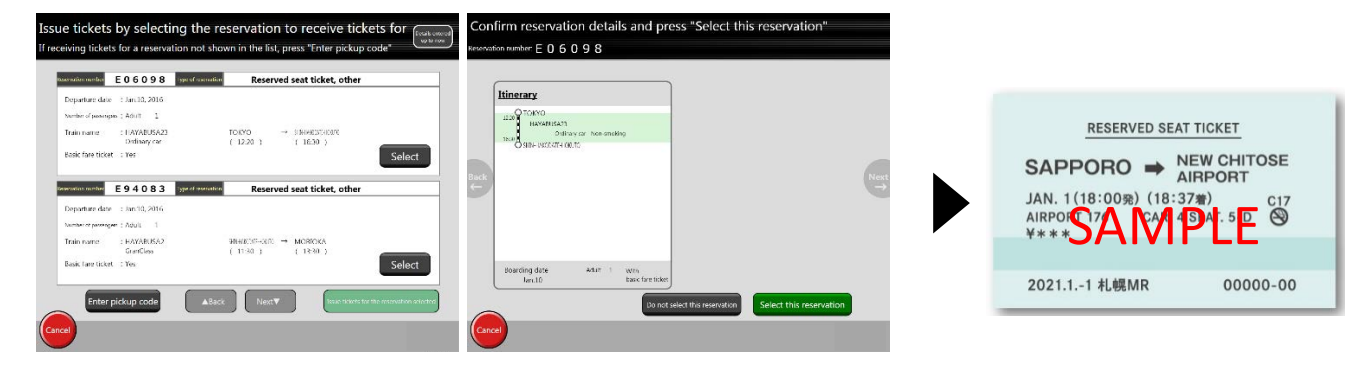

\*If you wish to receive reserved seat tickets for rail pass, please insert rail passes

for your group after confirming the details.

\*If you wish to change your train after receiving a ticket, please change your ticket at the ticket counter.